## Don't Forget to Claim CME for SAEM24 by July 31, 2024!

Go into either the Program Planner or the Mobile App and log in. Click on the "Claim CME or CPE" tab in the online Program Planner or the tile in the Mobile App, log in, and claim your CME in 4 easy steps.

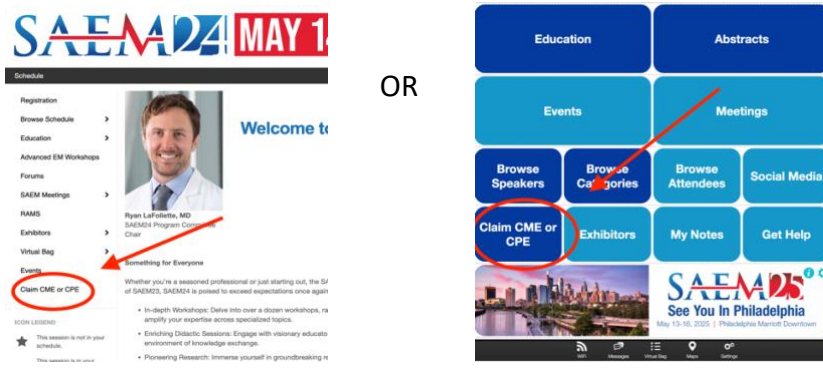

- 1. Choose the type of certificate you want. Physician certificates will have CME. If you just want to prove attendance, use the non-physician certificate.
- 2. Complete the CME Survey
- Claim the number of credits you deserve, if using the physician certificate. The total for the main conference is 30.0 CME credits. CME credit for the SAEM24 Consensus Conference, Leadership Forum, Grant Writing Workshop, WHO Train the Trainer Workshop, will all be claimed separate from the main meeting. (See steps below)
- 4. Download and Print your CME certificate

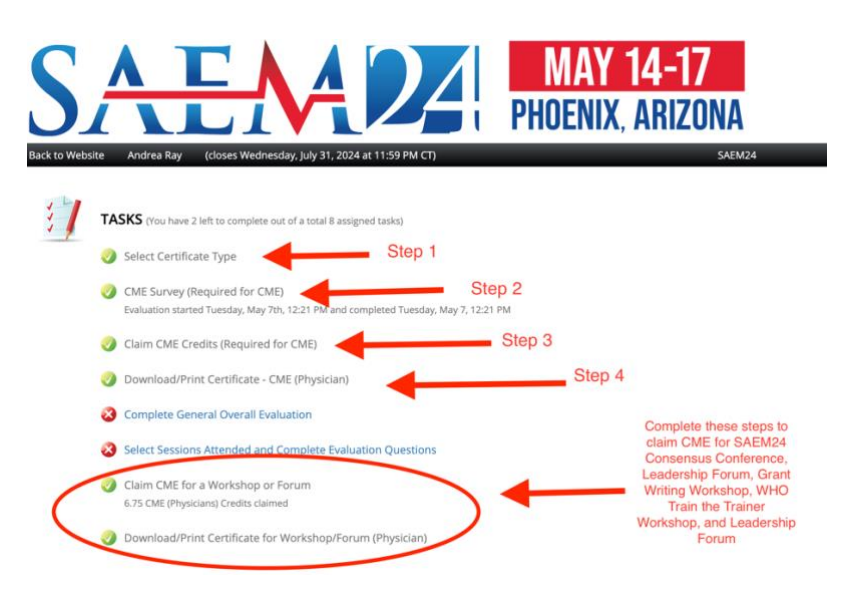

To claim CME credit for SAEM24 Consensus Conference, Leadership Forum, Grant Writing Workshop, and WHO Train the Trainer Workshop, choose the certificate type (Step 1 above) and then the last three tasks. (Amount of CME varies)